## Get Weibo API key pair

**<u>Step 1:</u>** Log in with your Weibo account.

Open this page <u>https://open.weibo.com/development</u> and select the second menu as marked in the screenshot.

| (微博·开放平台                                                                                                    | 敬连接・ 微服务・ 文档                                                                      | 支持 推广 我的应用                                                           | Chiepaid hiep                                            | aiq 🕶 |
|----------------------------------------------------------------------------------------------------|-----------------------------------------------------------------------------------|----------------------------------------------------------------------|----------------------------------------------------------|-------|
| 微连接<br>Weibo Connect                                                                                                    | 3.动应用<br>]站接入<br>_线游戏<br>其他                                                       | - 5                                                                  |                                                          |       |
|                                                                                                    |                                                                                   | 微连接<br>Webb Connect<br>三方合作的原称。主要分为联号互通<br>3、通廊转轻应用外的所有应用块型。<br>建微连接 | £.                                                       |       |
| 登合微測     総計     総計      総計      総計 | <b>资源</b><br>- 打造集成社会特性应用<br>                                                     |                                                                      | ▲<br>時位王田门離<br>和臣、 促进用户分享内容                              |       |
| 微连接产品                                                                                                    |                                                                                   | <b>(</b> )                                                           | •                                                        |       |
| 移动应用<br>東京SDK、实現社交化应用、研範<br>更大的時間量。<br>移动客户语   移动脉机                                                                                                    | 网站接入<br>将你的阿结与网络连接,分享做细6<br>亿用户:一步接入社会化网络、构<br>建起宽效的内容分发传播管道。<br>微博登录!微躁细作!JS-SDK | 无线游戏<br>引入6亿海晶做编用户好友关系。使<br>部就快速聚集人气。<br>基础接入1社交游戏1联运游戏              | <b>其他产品</b><br>闷烦患型应用,加热器插件或条件<br>消程手。<br>闷烦应用!别洗器插件!客户请 |       |

**<u>Step 2:</u>** Click on the orange button.

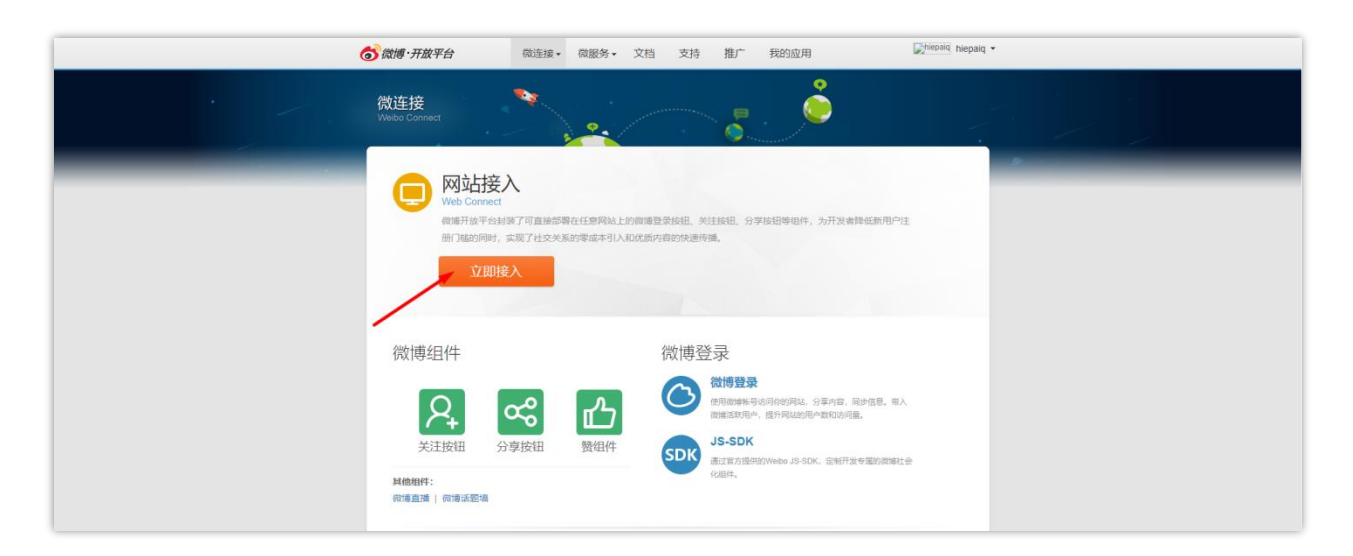

**Step 3:** Fill in the app name, agree with their Terms and Conditions > Click on **Create** button.

| <br>⑦微博·开放平台 微连续, 微服务, 文档 支持 推广 我的应用 ↓                                                                                           | epaiq hiepaiq * |
|----------------------------------------------------------------------------------------------------|-----------------|
| 首页 > <u>应用</u> 开发 > 创建新运用                                                                                                    |                 |
| eli建新应用 App name                                                                                                    | 室香秋助?           |
| 山馬谷称: 社交皇帝123<br>山馬分声: 「阿西直順 ・<br>」 「 新た日月本相接 《 (100 年75 文山の心) 。 Agree with Terms and Conditions<br>申請SAE回用代理版を<br>Create button |                 |
| 关于创持开始平台 I 联系和目 I 部外条款 I 开发真菌金 I 開設式 I 平台1等容<br>前円で[2011]3306-130号 SIICF呈100780号 CepyHpH E 1986-2016 SINA                        |                 |

Step 4: Select the Advanced settings tab.

|                   | oo 微博·开放平台                                                     | 微连接• 微服务• 文档 支持 推广 我的应用                                                                                                    | Chiepaiq hiepaiq |
|-------------------|----------------------------------------------------------------|----------------------------------------------------------------------------------------------------|------------------|
|                   | 社交登录123                                                        | 愈用状态                                                                                                    |                  |
|                   | <ul> <li>控制台</li> <li>应用信息</li> </ul>                          | 中国开发中国人工组织                                                                                                    | て車核              |
|                   | 四 基本信息<br>① 高级信息                                               | <ul> <li>● 尚未提交审核, 您还需要:</li> <li>通过开发者身份认证率核 - 完善应用信息</li> </ul>                                                                                                    |                  |
| /                 |                                                                | 应用基本信息                                                                                                    | ि कड             |
| Advanced settings | <ul> <li>▶ 数据统计</li> <li>▶</li> <li>▶</li> <li>★□管理</li> </ul> | 应用光型: 碳通应用 - 同页应用<br>应用石积: 社会接着123                                                                                                    |                  |
|                   | <ul> <li>管理应用 &gt;</li> <li>合作接口</li> </ul>                    | Арр Кеу: 1042628920<br>Арр Secret: acae38dad59defa40915574ad7649a56                                                                                                    |                  |
|                   |                                                                | 他國都列降 2018-12-21<br>启用物理: https://etsoft.met/preview/module/ps17/mo<br>dule17/                                                                                                    |                  |
|                   |                                                                | 应用简介: SOCIAL LOGIN                                                                                                    |                  |
|                   |                                                                | 应用分配: Login and register with Facebook, Google, T<br>witter, Instagam or way common social netw<br>onts. SOCIAL LOGIN is an all-none social lo<br>gin module for Prestanlog mitch in a say to c |                  |
|                   |                                                                | ontigure, simple to use, highly stable and up<br>-to-date with API changes.                                                                                                    |                  |

Click on **Edit** button.

| 社交登录123        |                                     |                           |
|----------------|-------------------------------------|---------------------------|
|                | OAuth2.0 授权设置                       | C ##                      |
| 1 控制台          | 授权应调页: 未填写                          |                           |
| ▶ 应用信息         | 取論授权应调页: 未填萼                        | N                         |
| 🔛 基本信息         | 安全设置                                | <b>凶 ##</b>               |
| ● 高级信息<br>測试信息 | 应用的服务IP地址: 未填写                      |                           |
| 数据统计 >>        |                                     |                           |
|                | 重置App Secret                        |                           |
| ₹ 接口管理 >       | acae38dad59de9a49615574ad7949a56 20 | 如果App Secret泄露,可以走过建置更确,原 |
| ◎ 管理应用 >       |                                     | App SecretHintag          |
| 合作接口           |                                     |                           |
|                |                                     |                           |
|                |                                     |                           |

**Step 6:** Enter and confirm the **Redirect URL** provided on **Social Login** module back office:

| 🛃 Dashboard   | 😁 Social Networks | 🖵 Positions 💊 Discounts 🔚 Statistics 🛓 Social users 🔅 Settings                                                                                                    |  |
|---------------|-------------------|----------------------------------------------------------------------------------------------------|--|
| Dribbble      | <u>On</u>         |                                                                                                    |  |
| Foursquare    | On                | WEIBO                                                                                                    |  |
| Odnoklassniki | On                |                                                                                                    |  |
| \delta Weibo  | On                | * Application ID                                                                                                    |  |
| Vimeo         | On                |                                                                                                    |  |
| Mailru        | On                | * Application Secret Where do I get this info?                                                                                                    |  |
| Vkontakte     | On                | Redirect URL https://demo1.ets-demos.com/sociallogin/module/ets_sociallogin/callback                                                                                                    |  |
| PixelPin      | On                | Copy and paste this Redirect URL to get your social network API key pair                                                                                                    |  |
| Meetup        | On                | Welbo requires that you create an external application linking your website to their API. To know how to create this application click on "Where do I get this info?" and follow steps. |  |
| Discord       | On                |                                                                                                    |  |
| Disqus        | On                |                                                                                                    |  |
| Line          | On                |                                                                                                    |  |
| Blizzard      | On                | Save                                                                                                    |  |
| GitHub        | On                |                                                                                                    |  |
| GitLab        | On                |                                                                                                    |  |

Click on the green button to continue.

| 社交型業123                                               | OAuth2.0 授权设置                                      |                            |
|-------------------------------------------------------|----------------------------------------------------|----------------------------|
| 控制台                                                   | 授权回调页: https://etssoft.net/preview/module/ps17/m   | oduk 💿                     |
| ◎ 应用信息 >                                              | 戰論撥权回调页: https://etscoft.net/preview/module/ps17/m | oduk 📀                     |
| <ul> <li>基本信息</li> <li>高级信息</li> <li>第55信息</li> </ul> | 一部設置                                               | 988120128                  |
| ₩ 数据统计 >                                              | 安全设置<br>应用的服务IP地址: 未填写                             | 13 MR                      |
| 関 接口管理 >                                              | ti资Ann Secret                                      |                            |
| ◎ 管理应用 >                                              | acae38dad59de9a49615574ad7949a56                   | 如果App Secretaba。可以通过整理更多,原 |
| 合作接口                                                  |                                                    | white secretariate         |
|                                                       |                                                    |                            |

**<u>Step 7:</u>** Head back to **Basic settings** tab.

|                | ③ 微博·开放平台                                                                                                    | 微连接• 微服务• 文档 支持 推广 我的应用                                                                                                    | Propage hiepaig • |
|----------------|----------------------------------------------------------------------------------------------------|----------------------------------------------------------------------------------------------------|-------------------|
| Basic settings | <ul> <li>● 数据 ・ 井田平台</li> <li>         社交登録123         社交登録123      </li> <li>● 数本位息      <li>● 数本位息         </li> <li>● 数本位息         </li> <li>● 数本位息         </li> <li>● 数本位息         </li> <li>● 数本位息         </li> <li>● 数本位息         </li> </li></ul> | 御達接・ 敬飯务・ 文档 文持 推广 我的個用     「     「     「     「     「     「     「     「     「     「     「     「     「     「     「     「     「     「     」     「     」     「     」     」     」     「     」     」     」     」     」     」     」     」     」     「     」     」     」     」     」     」     「     」     」     」     」     」     」     」     」     」     」     」     」     」     」     」     」     」     」     」     」     」     」     」     」     」     」     」     』     』     』     』     』     』     』     』     』     』     』     』     』     』     』     』     』     』     』     』     』     』     』     』     』     』     』     』     』     』     』     』     』     』     』     』     』     』     』     』     』     』     』     』     』     』     』     』     』     』     』     』     』     』     』     』     』     』     』     』     』     』     』     』     』     』     』     』      』      』      』      』      』      』      』      』      』      』      』      』      』      』      』      』      』      』      』      』      』      』      』      』      』      』      』      』      』      』      』      』      』      』      』      』      』      』      』      』      』      』      』      』      』      』      』      』      』      』      』      』      』      』      』      』      』      』      』      』      』      』      』      』      』      』      』      』      』      』      』      』      』      』      』      』      』      』      』      』      』      』      』      』      』      』      』      』      』      』      』      』      』      』      』      』      』      』      』      』      』      』      』      』      』      』      』      』      』      』      』      』      』      』      』      』      』      』      』      』      』      』      』      』      』      』      』      』      』      』      』      』      』      』      』      』      』      』      』      』      』      』      』      』      』      』      』      』      』      』      』      』      』      』      』      』      』      』      』      』      』      』      』      』      』      』      』      』      』 | ermann nepag -    |
|                | <ul> <li>使口管理</li> <li>管理应用</li> <li>管理应用</li> <li>任 合作接口</li> </ul>                                                                                                    | 血用純型: 業通血用 - 和然血用<br>血用品称: 社交登録123<br>App Key: 1042628920<br>App Key: 1042628920                                                                                                    | -                 |
|                |                                                                                                    | 創業時間: 2018-12-21<br>意見思想: http://fasafk.net/preview/modula/ps17/mo<br>dule17/<br>意思思介信: SOCIAL LOGIN<br>意思介信: Social LOGIN<br>可能でのではないたではないのであったのであったのであった。<br>のではないではのでは、することのではないであったのであったのであった。<br>のではないでは、ないためでは、ないのであったのであったのでは、<br>のでのかったりましたのでは、ないのでは、このでは、このでは、<br>のでのかったりましたのでは、ないのでは、このでは、<br>のでのかったりました。<br>ないのでは、このでは、<br>のでのでは、このでは、このでは、このでは、<br>のでのでは、このでは、このでは、このでは、<br>のでのでは、このでは、このでは、このでは、<br>のでのでは、このでは、このでは、このでは、<br>のでのでは、このでは、このでは、このでは、<br>のでのでは、このでは、このでは、このでは、<br>のでのでは、このでは、このでは、このでは、<br>のでのでは、このでは、このでは、<br>のでのでは、このでは、このでは、<br>のでのでは、このでのでは、<br>のでのでは、<br>のでのでは、このでは、<br>のでのでは、<br>のでのでのでは、<br>のでのでは、<br>のでのでは、<br>のでのでは、<br>のでのでは、<br>のでのでは、<br>のでのでは、<br>のでのでのでは、<br>のでのでは、<br>のでのでは、<br>のでのでのでは、<br>のでのでのでは、<br>のでのでのでは、<br>のでのでのでは、<br>のでのでのでは、<br>のでのでのでは、<br>のでのでのでは、<br>のでのでのでは、<br>のでのでのでは、<br>のでのでのでのでのでは、<br>のでのでのでのでのでのでのでのでのでのでのでのでのでのでのでのでのでのでので                                                                                                    |                   |

Copy the **App key and App secret** and paste them to **Social Login** module.